**Download** Zoom directly from any of the following links:

- 1.
- a. https://zoom.us/support/download
- b. https://zoom.us/download
- c. https://zoom.us/download2

# Sign into the Zoom Desktop Client

1. Click Sign In if you want to log in and start or schedule your own meeting.

| • | zoom                        |  |
|---|-----------------------------|--|
|   | Join a Meeting<br>Sign In   |  |
|   | Version: 4.6.7 (18176.0301) |  |

a. 'Join a Meeting' will be used by participants (students).

### 2. Choose: Sign In with SSO

| • •                 |              |             |                       |  |
|---------------------|--------------|-------------|-----------------------|--|
| Sign In             | Sign Up Free |             |                       |  |
| Email               |              |             | Sign In with SSO      |  |
| Password            | Forgot?      | or <b>G</b> | Sign In with Google   |  |
| 🗹 Keep me signed in | Sign In      | f           | Sign In with Facebook |  |
|                     |              |             |                       |  |
| < Back              |              |             |                       |  |

| •      |                                        |          |
|--------|----------------------------------------|----------|
|        | Sign In with SSO                       |          |
|        | Your company domain — Utexas           | .zoom.us |
|        | <u>I don't know the company domain</u> | Continue |
| < Back |                                        |          |

#### 4. Click continue

5. A browser window will open, then **Enter** your UT EID and Password.

### Sign in with your UT EID

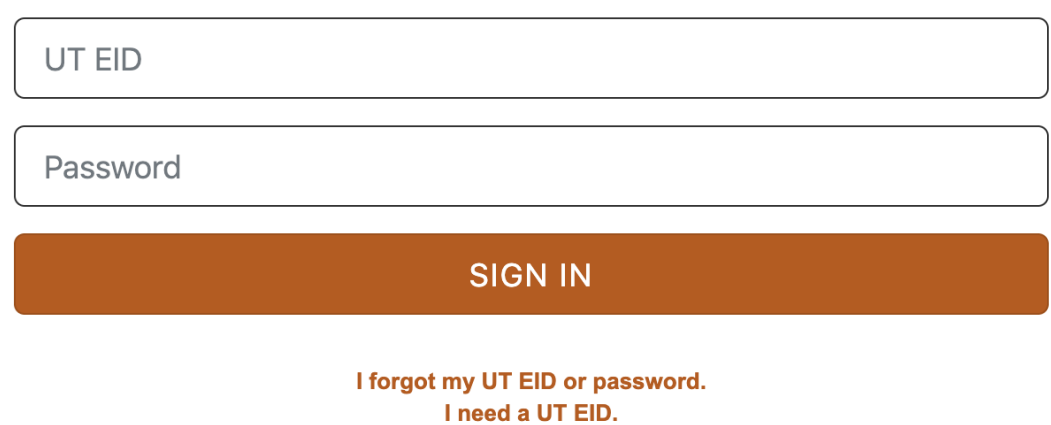

- 6. You are now logged into the Zoom client! This is the Home tab. •  $\bigcirc$ 0 ê Q Search • • • Home Chat Meetings Contacts Ô 12:38 PM Wednesday, March 11 New Meeting ~ Join 19 1 No upcoming meetings today Schedule Share Screen ~
- 7. From here you can join, schedule, and start Zoom meetings.

## Install the Zoom App for Mobile (iOS or Android)

- 1. Zoom is also available for your mobile device, you can download it here:
- a. Zoom Download in the Apple Store
- b. Google Download in the Google Play Store